| Side 555A ● Barselsorlov og Barselsdagpenge ● Ret Orlovsperioder |                                                                                                    |                                                                                                    |
|------------------------------------------------------------------|----------------------------------------------------------------------------------------------------|----------------------------------------------------------------------------------------------------|
| Fase<br>Åben en<br>barselssag                                    | Forklaring<br>Søg en barselssag frem.                                                                                | Tast<br>Se: Huskeseddel_B01_Søgning_side555<br>Huskeseddel_B04_Rediger_barselssag_side55<br>5A                                       |
| Orlovsperioder                                                   | Klik på linket Orlovsperiode.                                                                                        | <b>Barselsorlov og barselsdagpenge - enkeltsag</b><br>Tilbage Sagsoplysninger Orlovsperioder Dagpengesats Udbetalingsplan            |
| Graviditetsorlov                                                 | Klik på knappen Vis ved den konkrete<br>orlovsperiode.<br>Side 5550 åbnes.                                           | Graviditetsorlov   Ny Periode Varighed Note   25-07-2016 - 08-08-2016 (2 U, 1 D) 2 uger før forventet Vis                            |
| Ret eller slet                                                   | Ret de ønskede oplysninger og gem på<br>Anvend eller OK.<br>eller<br>Slet perioden ved at klikke på knappen<br>Slet. | Ret orlovsperiodeStart dato26-07-2016Slut dato08-08-2016Note2 uger før forventetReg. Init.milReg. Dato20-06-2016OKAnnullerAnvendSlet |
| Moders<br>barselsorlov                                           | Klik på knappen Vis ved den konkrete<br>orlovsperiode.<br>Side 5550 åbnes.                                           | Moderens barselsorlov   Ny Periode Varighed Note   08-08-2016 - 20-11-2016 (15 U, 0 D) Moders 15 uger Vis                            |
| Ret eller Slet                                                   | Ret de ønskede oplysninger og gem på<br>Anvend eller OK.<br>eller<br>Slet perioden ved at klikke på knappen<br>Slet. | Ret orlovsperiodeStart dato08-08-2016Slut dato20-11-2016NoteModers 15 ugerReg. Init.milReg. Dato20-06-2016OKAnnullerAnvendSlet       |
| Faders<br>barselsorlov                                           | Klik på knappen Vis ved den konkrete<br>orlovsperiode.<br>Side 5550 åbnes.                                           |                                                                                                    |

|                |                                                          | Faderens barselsorlov     Ny   Periode   Varighed   Note     08-08-2016 - 28-08-2016   (3 U, 0 D)   Faders orlov   Vis |
|----------------|----------------------------------------------------------|----------------------------------------------------------------------------------------------------|
| Ret eller Slet | Anvend eller OK.                                         | Ret orlovsperiode                                                                                                    |
|                | eller                                                    | Start dato 08-08-2016                                                                                                  |
|                | Slet perioden ved at klikke på knappen<br>Slet.          | Slut dato 28-08-2016                                                                                                   |
|                |                                                          | Reg. Init. mil                                                                                                    |
|                |                                                          | Reg. Dato 20-06-2016                                                                                                   |
|                |                                                          | OK Annuller Anvend Slet                                                                                                |
| Forældreorlov  | Klik på knappen Vis ved den konkrete                     |                                                                                                    |
|                | orlovsperiode.                                           | Forældreorlov                                                                                                    |
|                | side 5550 abries.                                        | Periode Varighed Hvem Note                                                                                             |
|                |                                                          | 21-11-2016 - 31-12-2016 (5 U, 6 D) Moder Vis                                                                           |
|                |                                                          | 01-01-2017 - 05-03-2017 (9 U, 1 D) Fader Vis                                                                           |
|                |                                                          |                                                                                                    |
| Ret eller Slet | Ret de ønskede oplysninger og gem på<br>Anvend eller OK. | Ret orlovsperiode                                                                                                    |
|                | eller                                                    | Start dato 21-11-2016                                                                                                  |
|                | Slet perioden ved at klikke på knappen                   | Slut dato 31-12-2016                                                                                                   |
|                | Slet.                                                    | Note                                                                                                    |
|                |                                                          | Hvem Moder V                                                                                                    |
|                |                                                          | Reg. Init. mil                                                                                                    |
|                |                                                          | OK Annuller Anvend Slet                                                                                                |
|                |                                                          |                                                                                                    |
| Version 2.0    | Dato: 30.06.2016/MBL                                     |                                                                                                    |